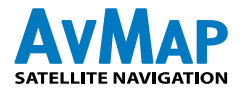

# geosat5 APRS©

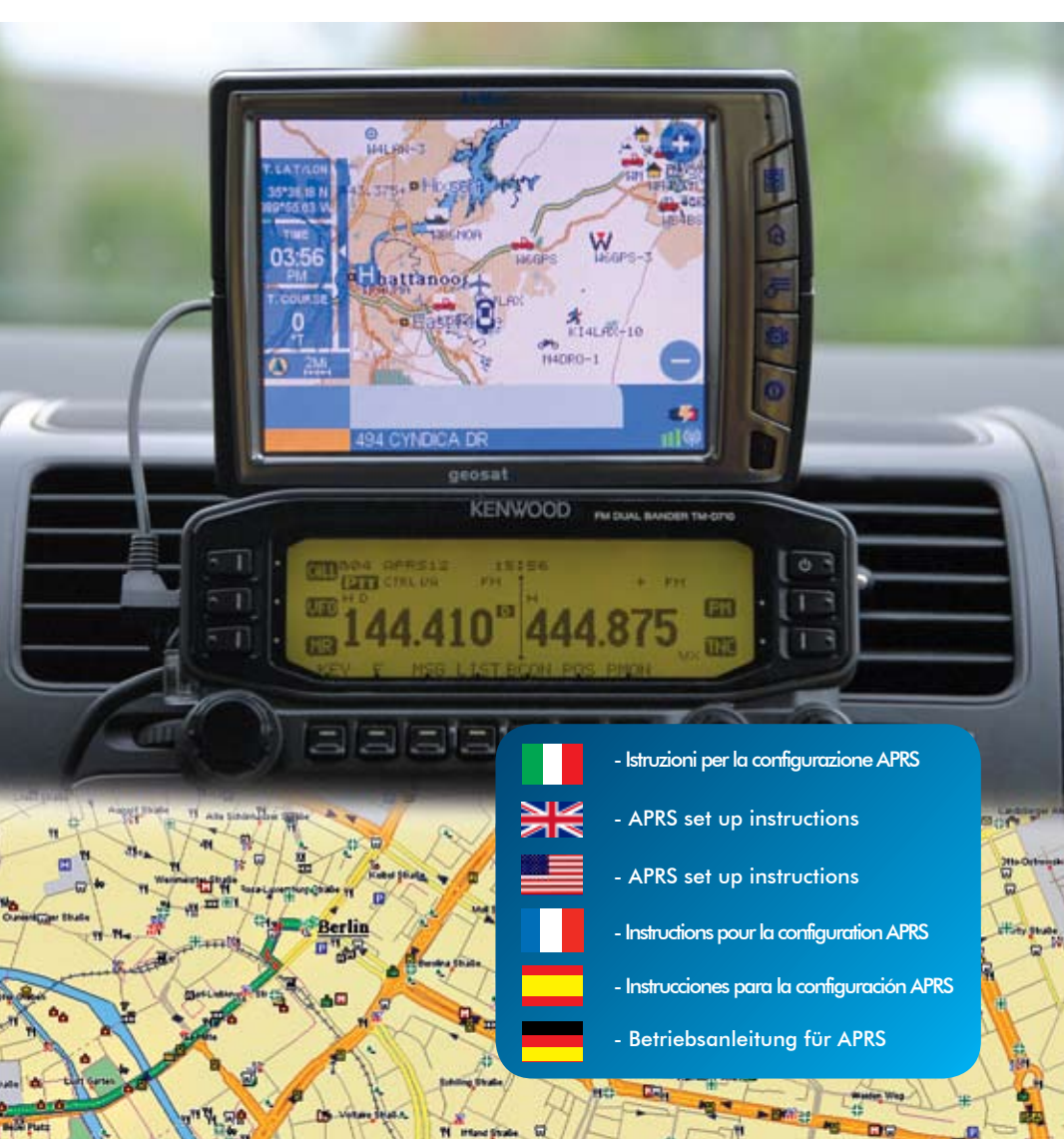

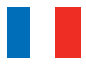

# geosat5 APRS©

Instructions pour la configuration APRS de: Geosat 5 blu APRS Geosat 5 APRS

pour les appareils Kenwood: Kenwood TM-D710 A/E Kenwood TM-D700 A/E Kenwood TH-D7 A/E

# Introduction

L' APRS est une méthode qui permet d'envoyer et de recevoir la position GPS ou d'autres infos à travers un appareil radio.

Le logiciel du Geosat 5 APRS peut recevoir les infos APRS et fournir sa position gps à l'appareil APRS pour pouvoir les transmettre.

Geosat 5 APRS est doté d'un cable special pour se connecter aux appareils APRS Kenwood. La connexion bi-directionnelle utilisée pour l'APRS est la même que celle utilisée pour le module TMC. Etant donné les multifonctions de cette connexion, il est impossible d'utiliser au même temps l'antenne TMC et le dispositif radio.

# Configuration du Kenwood TM-D710 A/E avec AvMap Geosat 5 APRS

# 1. Configuration du Kenwood TM-D710 A/E

- a. Allumer l'appareil Kenwood TM-D710 A/E.
- b. Appuyer la touche "F" pour acceder au Menu Réglages.
- c. Appuyer sur le bouton MHZ .
- d. Tourner le bouton et choisir APRS.
- e. Appuyer sur le bouton MHZ pour entrer dans la selection du menu

### Menu Réglages Base #600

- a. Inserez votre indicatif.
- b. Régler le type de balise sur APRS.
- c. Tourner le bouton MHZ pour dérouler les menu.

### Menu TNC Interne # 601

a. Ne pas y toucher. Laisser tous les réglages a "Default." Assurez-vous que 1200 Bps soit sélectionné.

### Menu Port GPS #602

- a. Régler le Baud Rate sur "9600"
- b. Régler l'Input sur "GPS"
- c. Régler l' Output sur "Waypoint"

### Menu Format Waypoint # 603

- a. Régler le Format sur "Kenwood"
- b. Changer le nom en "9-CHAR"
- c. Le réglage de l'Output doit etre sur "Tous"

### Menu Informations Beacon # 606

- a. Le réglage de la vitesse doit être activé (ON)
- b. Le réglage de l'altitude doit être activé (ON)
- c. Position Ambiguity doit être désactivé (OFF)

### Menu Algorithme Beacon TX # 611

- a. Regler la méthode sur "Auto"
- b. Appuyer ESC pour retour à la page principale
- c. Changer la fréquence APRS en: 144.800

- d. Sélectionner TNC et appuyer pour passer à APRS 12
- e. Appuyer "BCON", BCON s'affiche dans l'angle supérieur à droite. L'appareil Kenwood est prêt pour l'interface avec Geosat 5.

# 2. Configurer Geosat 5 APRS

- a. Allumer Geosat 5 ON et appuyer sur la touche MENU
- b. Appuyer sur l'écran tactile sur la touche "Réglages"
- c. Appuyer sur "Preferences usager"
- d. Appuyer sur la flèche pour passer à la deuxième page des "Preferences usagers"
- e. Appuyer sur la touche INTERFACE
- f. Dans la page INTERFACE selectionner APRS 9600. S'assurer que l'interface soit toujours réglée sur APRS 9600, surtout après avoir fait une mis à jour du logiciel.
- g. Sélectionner "OK". Geosat 5 est maintenant configuré et prêt à communiquer avec votre appareil Kenwood.

# 3. Connecter les dispositifs

- a. S'assurer que le Kenwood TM-D710 et le AvMap Geosat 5 APRS soit éteints!
- b. Connecter le cable APRS en dotation: le connecteur quadripolaire à la prise TMC de Geosat 5, et le connecteur tripolaire à la prise GPS du TM-D710. IMPORTANT! Assurez-vous d'utiliser la prise TMC du Geosat 5 et non la prise "ANT" pour antennes GPS extérieures.
- c. Allumer les deux unités!

**ATTENTION!** Une fois les deux unités connectées, dans l'angle supérieur à droite du Kenwood doit s'afficher l'écriture clignotant "GPS"; si cela n'arrive pas, le cable APRS peut ne pas être branché correctement. Verifier aussi que votre Geosat 5 reçoit le signal du GPS.

### **Contacts APRS**

Une fois les dispositifs connectés, l'appareil Kenwood fournit des informations sur les stations radio qui seront visualisées à l'écran du Geosat 5. Tous les contacts APRS seront affiches dans le fichier APRS de Gestion Contacts. Geosat 5 reconnait les stations statiques et celles en mouvement. Les stations en mouvement sont représentées par des triangles rouges et sont signés par le nominatif correspondant, les positions statiques sont représentées par des icones rondes et aussi le nominatif correspondent. Pour effacer des contacts APRS, acceder au fichier APRS de gestion contacts et appuyer sur "efface". Une fois le fichier éliminé, tous les contacts APRS sont effacés. Au moment où un premier contact APRS est crée, Geosat 5 crée automatiquement le fichier APRS. Pour choisir un contact APRS comme destination, sélectionner le contact dans la liste APRS et Appuyer sur GO. Si le contact est en mouvement, Geosat 5 fournit des instructions à jour à chaque position reçue.

# Configurer le Kenwood TM-D700 A/E avec AvMap Geosat 5 APRS

### 1. Configurer le Kenwood TM-D700 A/E

- a. Pendant la programmation du TM-D700 et du Geosat 5 AvMap, le cable de communication doit être débranché.
- b. Allumer l'appareil. Note: les elements indiques entre parentheses [] sont des touches, alors que ceux indiqués entre parentheses {} sont des elements à insérer qui s'affichent à l'écran.
- c. Assurez-vous que {T}, {CT} et {DCS} ne s'affichent pas à l'écran de Kenwood TM-D700. S'ils s'affichent, appuyer sur la touche [TONE] jusqu'à les faire disparaitre.

d. Appuyer sur la touche menu [MNU] et tourner le bouton pour sélectionner le menu des réglages APRS {APRS 3-X} (X est un caractère alphanumérique) et Appuyer sur [OK] pour confirmer.

- e. Utiliser les boutons [é] et [ê] pour visualiser les différents écrans APRS et Appuyer sur [OK] pour confirmer son choix.
- f. Sélectionner l'écran APRS et insérer les objets corrects, selon le tableau n.1.

| Ecran # | Item                        | Selectionner/Entrer                                                                                                    |
|---------|-----------------------------|----------------------------------------------------------------------------------------------------|
| 3-1     | CALL SIGN                   | {votre indicatif}                                                                                                    |
| 3-2     | GPS UNIT- NEMA<br>FORMAT    | {NEMA96}                                                                                                    |
| 3-3     | WAYPOINT                    | {9 DIGITS NEMA}                                                                                                    |
| 3-5     | POS AMBIGUITY               | {OFF}                                                                                                    |
| 3-7     | POS LIMIT                   | {OFF}                                                                                                    |
| 3-B     | PACKET PATH                 | {WIDE1-1,WIDE2-2}                                                                                                    |
| 3-C     | PACKET TRANSMIT<br>METHOD   | {AUTO}                                                                                                    |
| 3-D     | PACKET TRANSMIT<br>INTERVAL | NOTE: Les temps < 5min sont<br>pour les mobiles alors que les<br>stations fixes utiliseront les temps<br>supérieurs à 10 min |
| 3-J     | PACKET TRANSFER<br>RATE     | {1200 bps}                                                                                                    |

### Tableau 1. Réglages Kenwood TM-D700 A/E

[OK] pour sauvegarder son choix.

- g. Appuyer sur [ESC] pour sortir du Menu réglages APRS.
- h. Les réglages ont été sauvegardés. Eteindre l'appareil.

# 2. Configurer Geosat 5 APRS

- a. Pendant la programmation du TM-D700 avec AvMap Geosat 5, le cable de communication doit rester déconnecté
- b. Allumer Geosat 5. Note: les elements indiqués entre parentheses [] sont les touches hardware ou les touches sur l'écran tactile, alors que ceux indiqués entre parentheses {} sont des elements à insérer, qui s'affichent sur l'écran tactile.
- c. Allumer Geosat 5 en appuyant sur la touche [Page].
- d. A la page d'alerte initiale Appuyer sur [Accepter]
- e. Appuyer sur la touche en haut à droite [Menu]. Dans la page {MAIN MENU} Appuyer sur [Réglages]
- f. A la page {REGLAGES} Appuyer sur [Preferences usager]
- g. A la page {PREFERENCES USAGER} Appuyer sur [Interface]
- h. Appuyer sur la flèche [=>] pour acceder à la seconde page (2/2).
- i. A la page {INTERFACE} Appuyer sur [APRS 9600].
- j. A la page {INTERFACE} Appuyer sur [OK]
- k. A la page {PREFERENCES USAGER} Appuyer sur [OK]
- I. A la page {REGLAGES} Appuyer sur [Carte]

# 3. Connecter les dispositifs

- a. Assurez-vous que le Kenwood TM-D700 et que l' AvMap Geosat 5 APRS soient éteints!
- b. Connecter le cable APRS en dotation: : le connecteur quadripolaire à la prise TMC du Geosat 5, et : le connecteur tripolaire à la prise GPS du TM-D700. IMPORTANT! Assurez-vous d'utiliser la prise TMC du Geosat 5 et non la prise "ANT" pour antennes GPS extérieures!
- c. Allumer les deux unites!
- d. Si votre Kenwood TM-D700 s'allume en modalité VFO (communication vocale) Appuyer pour une seconde la touche [F] et après appuyer [TNC] pour régler le TM-D700 en modalité {TNC APRS}.
- e. GEOSAT 5: à la page d'alerte initiale Appuyer sur [Accepter].

**ATTENTION!** Une fois les deux unités connectées, dans la partie supérieure à droite du Kenwood doit s'afficher l'écriture clignotante "GPS", si cela n'arrive pas, le cable APRS peut ne pas être branché correctement. Veuillez verifier que Geosat 5 reçoit le signal GPS

### **Contacts APRS**

Une fois les dispositifs connectés, pour débuter la transmission de la position

appuyer une seconde sur la touche [F] et puis appuyer sur [Beacon]. L'appareil Kenwood fournit des informations sur les stations radio qui seront visualisées à l'écran du Geosat 5. Tous les contacts APRS seront affiches dans le fichier APRS de Gestion Contacts. Geosat 5 reconnait les stations statiques et celles en mouvement. Les stations en mouvement sont représentées par des triangles rouges et sont signés par le nominatif correspondant, les positions statiques sont représentées par des icones rondes et aussi le nominatif correspondent. Pour effacer des contacts APRS, acceder au fichier APRS de gestion contacts et appuyer sur "efface". Une fois le fichier éliminé, tous les contacts APRS sont effacés. Au moment où un premier contact APRS est crée, Geosat 5 crée automatiquement le fichier APRS. Pour choisir un contact APRS comme destination, sélectionner le contact dans la liste APRS et Appuyer sur GO. Si le contact est en mouvement, Geosat 5 fournit des instructions à jour à chaque position reçue.

# Configurer le Kenwood TH-D7 A/E avec AvMap Geosat 5 APRS

### 1. Régler le Kenwood TH-D7 A/E

- a. Pendant la programmation du TH-D7 e et du Geosat 5 AvMap, le cable de communication doit être débranché.
- b. Allumer l'appareil. Note: les elements indiques entre parentheses [] sont des touches, alors que ceux indiqués entre parentheses { } sont des elements à insérer qui s'affichent à l'écran.
- c. Assurez-vous que {T} et {CT} ne s'affichent pas à l'écran de Kenwood TH-D7. S'ils s'affichent, appuyer sur la touche [F] et puis sur la touche [BAL] pour {T}, et appuyer sur la touche [F] et puis sur la touche [POS] pour faire disparaitre {CT}.
- d. Appuyer sur la touche [MENU] et utiliser le [Curseur] pour acceder au menu réglages APRS {APRS 2-X} (X est un caractère alphanumérique) et Appuyer sur [OK] pour confirmer.
- e. Utiliser le [Curseur] pour visualiser les différents écrans APRS et appuyer sur [OK] pour confirmer son choix.

| Les menus APRS suivants<br>doivent êtres selectionnés ou<br>entrés dans l'écran du<br>Geosat 5 n° # | Item                        | Selectionner/Entrer                                                                                                    |
|----------------------------------------------------------------------------------------------------|-----------------------------|----------------------------------------------------------------------------------------------------|
| 2-1                                                                                                 | CALL SIGN                   | {votre indicatif}                                                                                                    |
| 2-2                                                                                                 | GPS UNIT                    | {NEMA96}                                                                                                    |
| 2-3                                                                                                 | WAYPOINT                    | {9digits NEMA}                                                                                                    |
| 2-5                                                                                                 | POS AMBIGUITY               | {OFF}                                                                                                    |
| 2-7                                                                                                 | POS LIMIT                   | {OFF}                                                                                                    |
| 2-В                                                                                                 | PACKET PATH                 | {WIDE1-1,WIDE2-2}                                                                                                    |
| 2-C                                                                                                 | DATA TX                     | {AUTO}                                                                                                    |
| 2-D                                                                                                 | PACKET TRANSMIT<br>INTERVAL | NOTE: Les temps < 5min sont<br>pour les mobiles alors que les<br>stations fixes utiliseront les temps<br>supérieurs à 10 min |
| 2-N                                                                                                 | PACKET SPEED                | {1200 bps}                                                                                                    |

### Tableau 1. Réglages Kenwood TH-D7 A/E

f. Sélectionner l'écran APRS et insérer les objets corrects, selon le tableau n.1. Appuyer sur [OK] pour confirmer son choix.

# 2. Configurer le Geosat 5 APRS

- a. Pendant la programmation du TH-D7 avec AvMap Geosat 5, le cable de communication doit rester déconnecté
- b. Allumer Geosat 5. Note: les elements indiqués entre parentheses [] sont des touches hardware ou des touches sur l'écran tactile, alors que ceux indiqués entre parentheses {} sont des elements à insérer, qui s'affichent sur l'écran tactile.
- c. Allumer Geosat 5 en appuyant sur la touche [Page].
- d. A la page d'alerte initiale Appuyer sur [Accepter]
- e. Appuyer sur la touche en haut à droite [Menu]. Dans la page {MAIN MENU} Appuyer sur [Réglages]
- f. A la page {REGLAGES} Appuyer sur [Preferences usager]
- g. A la page {PREFERENCES USAGER} Appuyer sur [Interface]
- h. Appuyer sur la flèche [=>] pour acceder à la seconde page (2/2).
- i. A la page {INTERFACE} Appuyer sur [APRS 9600].
- j. A la page {INTERFACE} Appuyer sur [OK]
- k. A la page {PREFERENCES USAGER} Appuyer sur [OK]
- I. A la page {REGLAGES} Appuyer sur [Carte]

# 3. Connecter les dispositifs

- a. Assurez-vous que le Kenwood TH-D7 et que l' AvMap Geosat 5 APRS soient éteints!
- b. Connecter le cable APRS en dotation: le connecteur quadripolaire à la prise TMC du Geosat 5, et le connecteur tripolaire à la prise GPS du TH-D7. IMPORTANT! Assurez-vous d'utiliser la prise TMC du Geosat 5 et non la prise "ANT" pour antennes GPS extérieures! Allumer les deux unités!
- d. GEOSAT 5: A la page d'alerte initiale Appuyer sur [Accepte].
- e. Assurez-vous que votre Kenwood TH-D7 soit réglé sur la bande 2 metres et que le canal réglé soit sur 144.800.
- f. Appuyer sur [TNC] sur le TH-D7 pour lancer la comnunication avec Geosat 5. Assurez-vous que le TH-D7 ne soit pas en mode [TNC PACKET].

**ATTENTION!** Appuyer sur la touche [POS] pour acceder à la page des coordonnées. Si Geosat 5 communique avec TH-D7 les coordonnées clignotent. Si cela n'arrive pas le cable APRS peut ne pas être branché correctement. Veuillez verifier que Geosat 5 reçoit le signal GPS.

### **Contacts APRS**

Une fois les dispositifs connectés, pour débuter la transmission de la position appuyer pour une seconde sur la touche [F] et puis appuyer sur [Beacon]. L'appareil Kenwood fournit des informations sur les stations radio qui seront visualisées à l'écran du Geosat 5. Tous les contacts APRS seront affiche dans le fichier APRS de Gestion Contacts. Geosat 5 reconnait les stations statiques et celles en mouvement. Les stations en mouvement sont représentées par des triangles rouges et sont signés par le nominatif correspondant, les positions statiques sont représentées par des icones rondes et aussi le nominatif correspondant. Pour effacer des contacts APRS, acceder au fichier APRS de gestion contacts et appuyer sur "efface". Une fois le fichier éliminé, tous les contacts APRS sont effacés. Au moment où un premier contact APRS est crée, Geosat 5 crée automatiquement le fichier APRS. Pour choisir un contact APRS comme destination, sélectionner le contact dans la liste APRS et Appuyer sur GO. Si le contact est en mouvement, Geosat 5 fournit des instructions à jour à chaque position reçue.